# **Online Graduation Application Instructions**

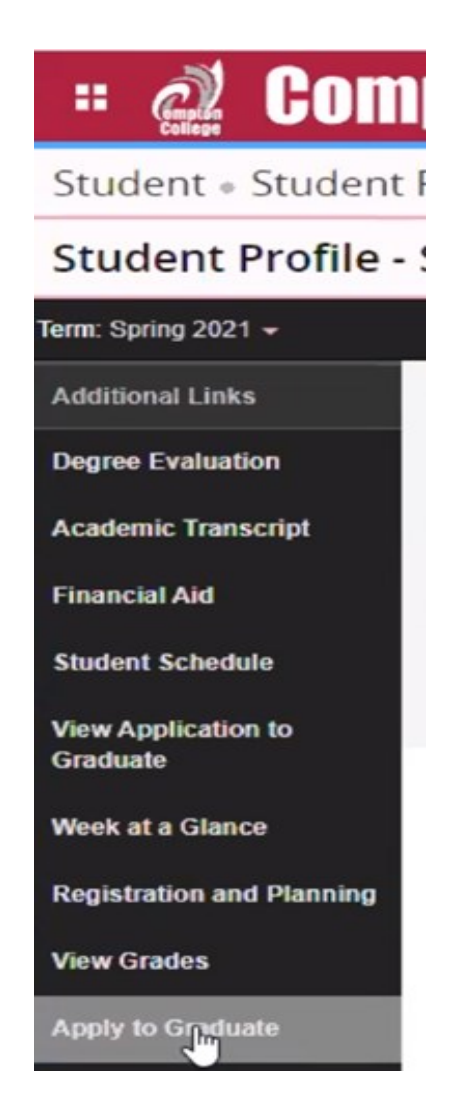

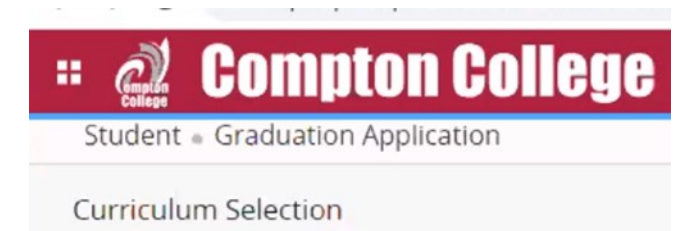

| Select      | ^  |
|-------------|----|
| Spring 2021 | Im |

#### <u>STEP 1:</u>

- ⇒ Log into the MyCompton student portal and click the Student Services tile.
- ⇒ On your student profile page, under 'Additional Links,' scroll down until you see the *Apply to Graduate* link.
- $\Rightarrow$  Click the link to begin the Graduation Application.

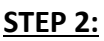

 $\Rightarrow$  Select the Term

## 😐 🙋 Compton College

Student 

Graduation Application

| Curriculum Selection      | n                                 |                            |
|---------------------------|-----------------------------------|----------------------------|
| Term *                    |                                   |                            |
| Spring 2021               | ~                                 |                            |
| O Current Program         | n                                 |                            |
| Associate in Arts Transfe | r                                 |                            |
| Level                     | Program                           | Major                      |
| Undergraduate             | AAT in Psychology for<br>Transfer | Psychology for<br>Transfer |

# # Compton College

Student . Graduation Application

#### Graduation Date Selection

#### Current Program

Continu

Associate in Arts Transfer

### Graduation Ceremony Attendance

#### Graduation Date \*

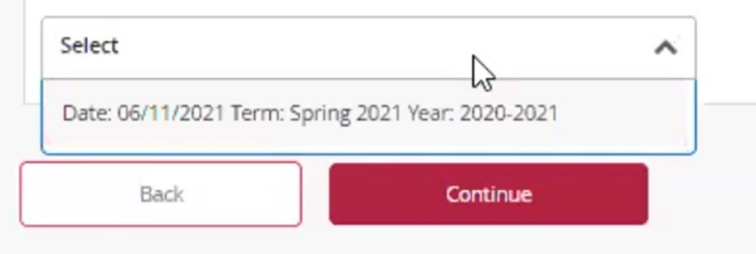

#### STEP 3:

- ⇒ The eligible degrees and/or certificates that you've added to your record will be visible for you to choose from.
- ⇒ You may only submit one graduation application at a time.
- ⇒ You can change or add additional majors.
- ⇒ To change or add a major submit a <u>Change of Major</u> form to Admissions and Records at: admissions@compton.edu

#### <u>STEP 4:</u>

 $\Rightarrow$  Select the Graduation Date

| Student  Graduation Application                      |                            |
|------------------------------------------------------|----------------------------|
| Graduation Date Selection                            |                            |
| Current Program                                      | STEP 5                     |
| Associate in Arts Transfer                           | $\Rightarrow$ Indition the |
| Graduation Ceremony Attendance                       | Note: T                    |
| Graduation Date *                                    | Ceremo<br>11, 202          |
| Date: 06/11/2021 Term: Spring 2021 Year: 2020-2021 🗸 |                            |
| Will you attend the ceremony?                        |                            |
| Yes                                                  |                            |
| O Undecided                                          |                            |
|                                                      |                            |
| Back Continue                                        |                            |

⇒ Indicate if you plan to participate in the graduation ceremony.

Note: The Spring 2021 Commencement Ceremony will be held virtually on June 11, 2021.

#### **STEP 6:**

- $\Rightarrow$  Select the Name for your Diploma
- ⇒ You will only be able to change or add your Middle Name or Initial, and add a Last Name Suffix like JR., SR. III, etc.
- ⇒ To change your First or Last name, you must submit a <u>Change of Name Form</u> to Admissions and Records at <u>admissions@compton.edu</u>. Official documentation is required to change your name.

| College                                                                                                    |
|----------------------------------------------------------------------------------------------------|
| Student                                                                                                    |
| Diploma Name Selection                                                                                                    |
| Current Program                                                                                                    |
| Associate in Arts Transfer                                                                                                    |
|                                                                                                    |
| Enter the name to be printed on your diploma. Use "One of your Names" to select or change the name to be printed on your diploma. If a current diploma name exists, you may keep it by selecting "Keep Diploma Name."  Name |
|                                                                                                    |
| Select V                                                                                                    |
| Back Continue                                                                                                    |

#### Middle Name

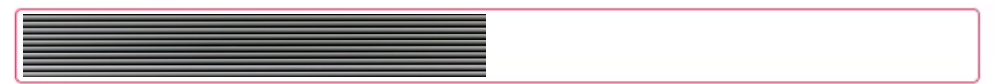

Last Name Prefix

Last Name

Suffix

## **...** Compton College

Student . Graduation Application

#### Diploma Mailing Address Selection

#### <u>STEP 7:</u>

- ⇒ Select or update the mailing address to be used for mailing your diploma.
- ⇒ If a new address is added here, it WILL NOT be used as your official or permanent address. <u>This address will</u> only be used for mailing your <u>diploma.</u>

#### Current Program

Associate in Arts Transfer

#### Mailing Address For Diploma

O Please select State (Province) and Zip (Postal Code) or select Nation to proceed.

#### One of your Addresses \*

| Select | ~ |  |
|--------|---|--|
|        |   |  |
|        |   |  |

**<u>Step 8:</u>** Final Review of Graduation Application. If everything is accurate, press *Submit Request*.

 $\Rightarrow$  To submit another graduation application, go back to the *Apply to Graduate* link in your Student Profile.

| Dislama Marra              |                       |                   |                   |
|----------------------------|-----------------------|-------------------|-------------------|
| Diploma Name               | Middle Norre          | Last Nama         |                   |
| First Name                 | Middle Name           | Last Name         |                   |
|                            |                       |                   |                   |
| . a Comm                   | on Collogo            |                   | *                 |
|                            | UII GUIIGYG           |                   | *                 |
| Student   Graduation       | Application           |                   |                   |
|                            |                       |                   |                   |
| Diploma Mailing Address    |                       |                   |                   |
| Street                     | City                  | State or Province | Zip or Postal Cod |
|                            | Long Beach            | California        |                   |
| Nation                     |                       |                   |                   |
| United States of           |                       |                   |                   |
| America                    |                       |                   |                   |
|                            |                       |                   |                   |
|                            |                       |                   |                   |
| Curriculum                 |                       |                   |                   |
| Associate in Arts Transfer |                       |                   |                   |
|                            | Program               | Major             |                   |
| Level                      | 0                     | ,                 |                   |
| Level<br>Undergraduate     | AAT in Psychology for | Psychology for    |                   |

### **<u>STEP 9</u>**: Check the Status of Your Graduation Application

⇒ You may check the status of your application by clicking on the View Application to Graduate link.

| Student • Student               |                                                       |              |
|---------------------------------|-------------------------------------------------------|--------------|
| Student Profile -               | Standing: Good Standir                                | ng, as of F  |
| erm: Spring 2021 👻              | Matriculated Term:                                    | Not Provided |
| Additional Links                | Leave of Absence:                                     | Not Provided |
| Degree Evaluation               | Graduation Information<br>Graduation<br>Applications: | None         |
| Academic Transcript             |                                                       |              |
| inancial Aid                    |                                                       |              |
| Student Schedule                |                                                       |              |
| View Application to<br>Graduate |                                                       |              |